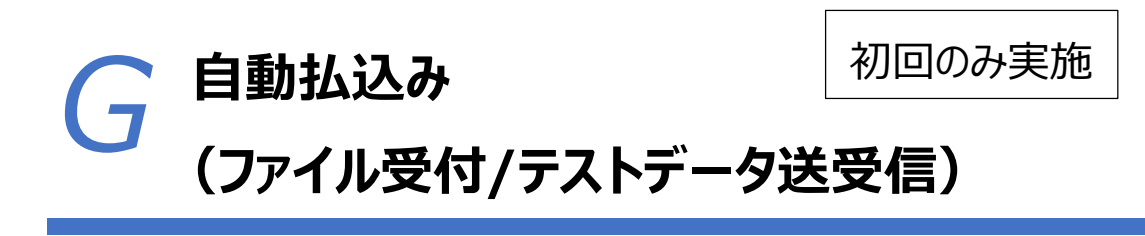

2025年5月版

# 作成された伝送用ファイルが本番データとして処理可能かどうか確認するため、 取扱日より前にテスト送受信を実施します。

| 1. ファ· | 1. ファイルに不備がないか確認(テスト送受信)    |      |  |  |  |  |
|--------|-----------------------------|------|--|--|--|--|
| 1.1    | ゆうちょ Biz ダイレクトに利用者 ID でログオン | P.2  |  |  |  |  |
| 1.2    | 送信テーブルを作成                   | P.6  |  |  |  |  |
| 1.3    | データを登録                      | P.8  |  |  |  |  |
| 1.4    | 登録したデータを承認                  | P.10 |  |  |  |  |
| 1.5    | 承認したデータを送信                  | P.12 |  |  |  |  |
| 1.6    | 受信テーブルを作成                   | P.14 |  |  |  |  |
| 1.7    | 結果データの受信                    | P.16 |  |  |  |  |

### 1. ファイルに不備がないか確認(テスト送受信)

#### 1.1 ゆうちょ Biz ダイレクトに利用者 ID でログオン

①ゆうちょ銀行の Web サイトで、「ホーム > 法人のお客さま」のページを表示 し、ゆうちょ Biz ダイレクトの利用者ログオンボタンを押下します。

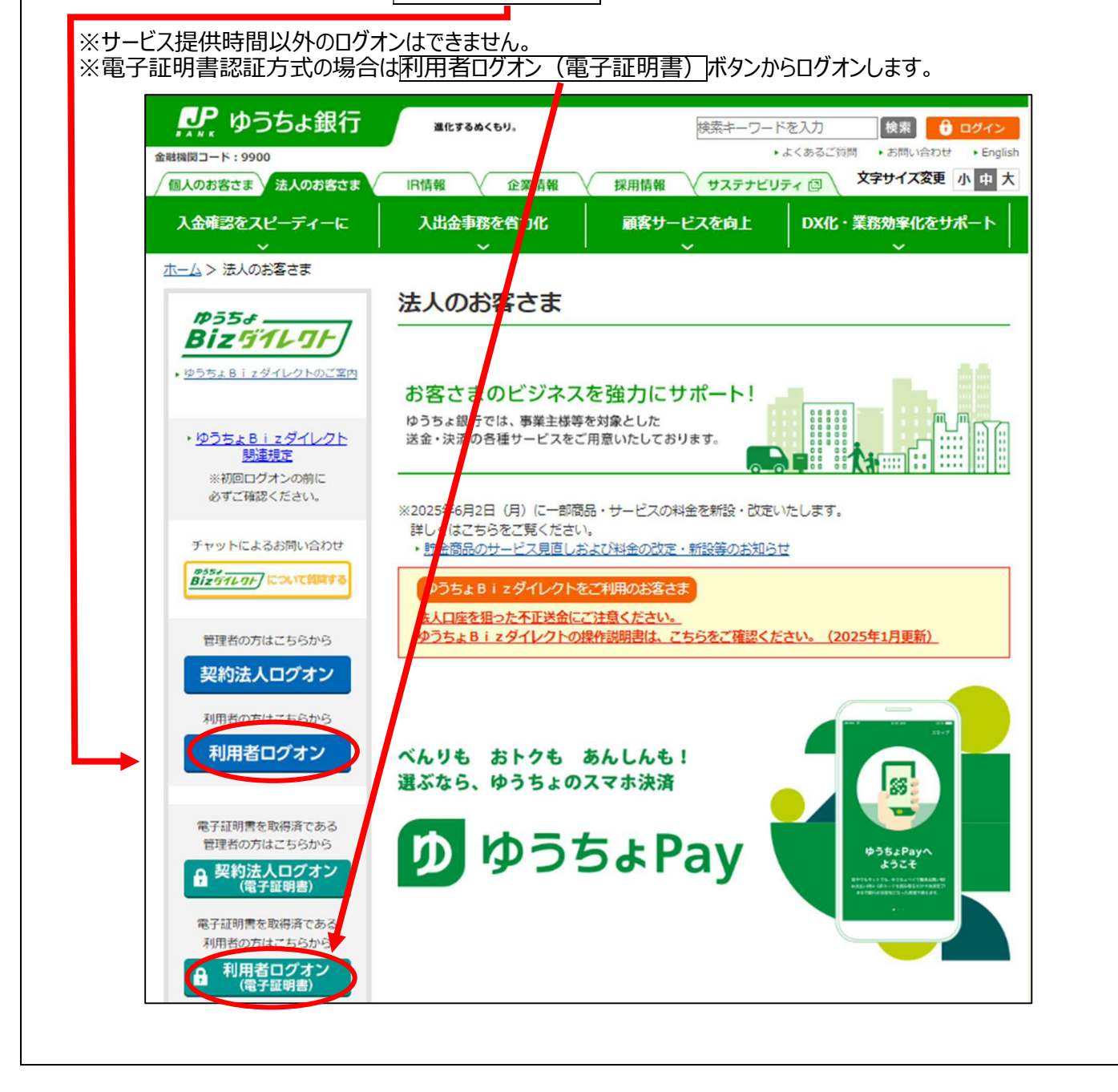

| 利田老口グオ                                                                                              | ~,                                                                              |                                                                                                    |                                |                                                                                                    |                                 | CTRMUDA                                                                                       |
|----------------------------------------------------------------------------------------------------|---------------------------------------------------------------------------------|----------------------------------------------------------------------------------------------------|--------------------------------|----------------------------------------------------------------------------------------------------|---------------------------------|-----------------------------------------------------------------------------------------------|
|                                                                                                    | ノ利田孝陸                                                                           | 「毎日をうわ」、「ログオン」ボタン                                                                                                    | を押してく                          | ださい                                                                                                    |                                 | CIDINO20                                                                                      |
| 关利本人10、利用有10、                                                                                       |                                                                                 |                                                                                                    | C C C C C C                    | 1.200                                                                                                    |                                 |                                                                                               |
| 契約法人ID                                                                                              | 必須                                                                              | 9876543210                                                                                                    | 半角3                            | 英数学30桁以内                                                                                                    |                                 |                                                                                               |
| 利用者ID                                                                                               | 逐須                                                                              | TanakaJirou001                                                                                                    | 半角                             | 英数字30桁以内                                                                                                    |                                 |                                                                                               |
|                                                                                                    |                                                                                 | •••••                                                                                                    | 半角                             | 英数字4~12桁                                                                                                    |                                 |                                                                                               |
| 利用者暗証番号                                                                                             | 必須                                                                              | ソフトウェアキーボード                                                                                                    | /                              |                                                                                                    |                                 | <br>開<                                                                                        |
|                                                                                                    |                                                                                 |                                                                                                    |                                |                                                                                                    |                                 |                                                                                               |
| クリア 閉じる                                                                                             |                                                                                 | ログナン・・                                                                                                    |                                |                                                                                                    |                                 |                                                                                               |
| <b>オン後のステ</b><br>内容、権限によって                                                                          | ー <b>タス</b><br>て表示され                                                            | . <b>画面&gt;</b><br>1る項目は異なります。                                                                                                    | ן<br>יייי<br>יייי              | ・<br>・<br>・<br>・<br>・<br>・                                                                                                    | -                               |                                                                                               |
| オン後のステ<br>内容、権限によって                                                                                 | ー <b>タス</b><br>て表示され                                                            | . <b>画面&gt;</b><br>1る項目は異なります。                                                                                                    | <b>م</b>                       | <b>・<br/>インメニュー</b>                                                                                                    | -                               | (り ログオフ                                                                                       |
| <b>オン後のステ</b><br>内容、権限によって<br>ア・ゆうちょ銀行                                                              | ー <b>タス</b><br>(表示され<br>オンライ)                                                   | <b>画面&gt;</b><br>いる項目は異なります。                                                                                                    | <b>入</b><br>利用者情               | <mark>・インメニュー</mark><br>・ゆうちょ銀行Web<br>報変更                                                                                                    | -<br>サイトへ<br>管理者リ               | () ログオフ<br>セット                                                                                |
| オン後のステ<br>内容、権限によって<br>の トップ                                                                        | ー <b>タス</b><br>(表示され<br>オンライン                                                   | <b>画面&gt;</b><br>いる項目は異なります。                                                                                                    | <b>入</b><br>利用者情               | <b>・</b><br>ゆうちょ銀行Web<br>報変更                                                                                                    | サイトへ管理者リ                        | () ログオフ<br>セット                                                                                |
| オン後のステ<br>内容、権限によって<br>の トップ<br>利用者ステーイ                                                             | ー <b>タス</b><br>(表示され<br>オンライン                                                   | <b>画面&gt;</b><br>いる項目は異なります。<br><sup>-</sup> <sup>-</sup> <sup>-</sup> <sup>-</sup> <sup>-</sup> <sup>-</sup> <sup>-</sup> <sup>-</sup> <sup>-</sup> | <b>入</b> 利用者情                  | <b>インメニュー</b><br>ゆうちょ銀行Web<br>報変更                                                                                                    | サイトへ<br>管理者リ                    | () ログオフ<br>セット<br>CIBMU206                                                                    |
| オン後のステ<br>内容、権限によって<br>の トップ<br>(利用者ステーイ)                                                           | ー <b>タス</b><br>(表示され<br>オンライン                                                   | <b>画面&gt;</b><br>いる項目は異なります。                                                                                                    | <b>入</b><br>利用者情               | <b>・</b><br>ゆうちょ銀行Web<br>報変更                                                                                                    | サイトへ<br>管理者リ                    | <ul> <li>小ログオフ</li> <li>セット</li> <li>CIBMU206</li> </ul>                                      |
| <b>オン後のステ</b><br>内容、権限によって<br>、た ゆうちょ銀行<br>ふ トップ く<br>利用者ステーイ                                       | ー <b>タス</b><br>(表示され<br>オンライ)<br>タス                                             | <b>画面&gt;</b><br>いる項目は異なります。                                                                                                    | <b>入</b> 利用者情                  | <b>インメニュー</b><br>ゆうちょ銀行Web<br>報変更                                                                                                    | サイトへ                            | () ログオフ<br>セット<br>СІВМU206                                                                    |
| <b>オン後のステ</b><br>内容、権限によって<br>ゆうちょ銀行<br>ふ トップ<br>利用者ステーイ                                            | ー <b>タス</b><br>(表示され<br>オンライン                                                   | <b>画面&gt;</b><br>いる項目は異なります。<br><sup>1</sup> 取引 ファイル伝送                                                                                               | <b>ノ</b><br>利用者情<br>ご利用)       | ・<br>ゆうちょ銀行Web<br>報変更<br>覆歴                                                                                                    | サイトへ<br>管理者リ                    | () ログオフ<br>セット<br>СІВМU206                                                                    |
| <b>オン後のステ</b><br>内容、権限によって<br>ゆうちょ銀行<br>ふ トップ<br>利用者ステーク<br>ステータス<br>契約法人名                          | ー <b>タス</b><br>(表示され<br>オンライン<br>タス                                             | <b>画面&gt;</b> こる項目は異なります。   7 の引 7 アイル伝送                                                                                                    | 利用者情                           | <ul> <li>・ゆうちょ銀行Web</li> <li>報変更</li> <li>る歴</li> <li>2019年04月10日<br/>13時01分23秒</li> </ul>                                                                      | サイトへ<br>管理者リ<br>管理・             | () ログオフ<br>セット<br>CIBMU206                                                                    |
| <b>オン後のステ</b><br>内容、権限によって<br>ゆうちょ銀行<br>ふ トップ<br>利用者ステーイ<br>ステータス<br>契約法人名<br>利用者名                  | ータス<br>(表示され<br>オンライン<br>タス                                                     | ・ ・ ・ ・ ・ ・ ・ ・ ・ ・ ・ ・ ・ ・ ・ ・ ・ ・ ・                                                                                                    | <b>ご利用</b><br>前回<br>2回前        | <ul> <li>ペインメニュー</li> <li>ゆうちょ銀行Web</li> <li>報変更</li> <li>2019年04月10日<br/>13時01分23秒</li> <li>2019年04月09日</li> <li>14時12分34秒</li> </ul>                          | サイトへ<br>管理者リ<br>管理<br>山田        | <ul> <li>() ログオフ</li> <li>セット</li> <li>CIBMU206</li> <li>ビ</li> <li>エ郎</li> </ul>             |
| <b>オン後のステ</b><br>内容、権限によって<br>ゆうちょ銀行<br>ふ トップ<br>利用者ステーイ<br>ステータス<br>契約法人名<br>利用者名<br>前回ログオン日時      | ータス<br>表示され<br>オンライ:<br>タス<br>かきくけ.<br>田中 次<br>2019年0                           | ・ ・ ・ ・ ・ ・ ・ ・ ・ ・ ・ ・ ・ ・ ・ ・ ・ ・ ・                                                                                                    | <b>ご利用</b><br>前回<br>2回前<br>3回前 | <ul> <li>マンメニュー</li> <li>ゆうちょ銀行Web</li> <li>報変更</li> <li>2019年04月10日</li> <li>13時01分23秒</li> <li>2019年04月09日</li> <li>14時12分34秒</li> <li>2019年04月08日</li> </ul> | サイトへ<br>管理者リ<br>管理<br>山田<br>鈴木  | <ul> <li>() ログオフ</li> <li>セット</li> <li>CIBMU206</li> <li>話</li> <li>本郎</li> <li>花子</li> </ul> |
| オン後のステ<br>内容、権限によって<br>ゆうちょ銀行<br>ふ トップ<br>利用者ステーイ<br>メデータス<br>契約法人名<br>利用者名<br>前回ログオン日時<br>Eメールアドレス | ータス<br>(表示され<br>オンライン<br>タス<br>かきくけ、<br>田中 次川<br>2019年0<br>tanaka.ji<br>@.co.jp | 山のハン、<br>山のハン、<br>山のハン、<br>山のハン、<br>コン、<br>コン、<br>コン、<br>コン・<br>コン・<br>コン・<br>コン・<br>コン・<br>コン・<br>コン・<br>コン・<br>コン・<br>コン・                          | <b>ご利用</b><br>前回<br>2回前<br>3回前 | <ul> <li>・ゆうちょ銀行Web<br/>報変更</li> <li>2019年04月10日<br/>13時01分23秒</li> <li>2019年04月09日<br/>14時12分34秒</li> <li>2019年04月08日<br/>15時23分45秒</li> </ul>                 | サイトへ<br>管理者リ<br>管理者<br>山田<br>鈴木 | <ul> <li>① ログオフ</li> <li>セット</li> <li>CIBMU206</li> <li>構</li> <li>素郎</li> <li>花子</li> </ul>  |

| BANK PODGALI         |                                                       | >ゆうちょ銀行Webサイトへ 🛚 ログオフ |                            |                                                       |
|----------------------|-------------------------------------------------------|-----------------------|----------------------------|-------------------------------------------------------|
| 合 トップ                | オンライン取引 ファイル伝送                                        | 利用者情                  | 報変更                        | 管理者リセット                                               |
| 利用者ステーク              | タス                                                    |                       | 102                        | CIBMU206                                              |
|                      |                                                       |                       |                            |                                                       |
| ステータス                | _                                                     | ご利用                   | 履歴                         |                                                       |
| 契約法人名                | かきくけこ商事 様                                             | 前回                    | 2019年04月10日<br>13時01分23秒   | 管理者                                                   |
| 利用者名                 | 田中 次郎 様                                               | <mark>2</mark> 回前     | 2019年04月09日                | 山田太郎                                                  |
| 前回ログオン日時             | 2019年04月07日 16時34分56秒                                 | 2.534                 | 14時12分34秒                  |                                                       |
| Eメールアドレス             | tanaka.jirou-kakikukekoshouji.tokyohonsha<br>@.co.jp  | 3回前                   | 2019年04月08日<br>15時23分45秒   | 鈴木花子                                                  |
| 電子証明書の有効期限           | 2020年04月30日 08時59分59秒                                 |                       |                            |                                                       |
|                      |                                                       |                       |                            |                                                       |
| ーに各種の項<br>国容、権限によって表 | 目が表示されるので、外語<br>示される項目は異なります。                         | 部ファ                   | イル送受                       | 信を押下し                                                 |
|                      | 目が表示されるので、外語<br>示される項目は異なります。<br>銀行<br>オンライン取引 ファイル伝送 |                       | イル送受<br>・ゆうちょ銀行We<br>皆情報変更 | 信を押下し<br><sup>bサイトへ</sup> しログオフ<br><sup>管理者リセット</sup> |

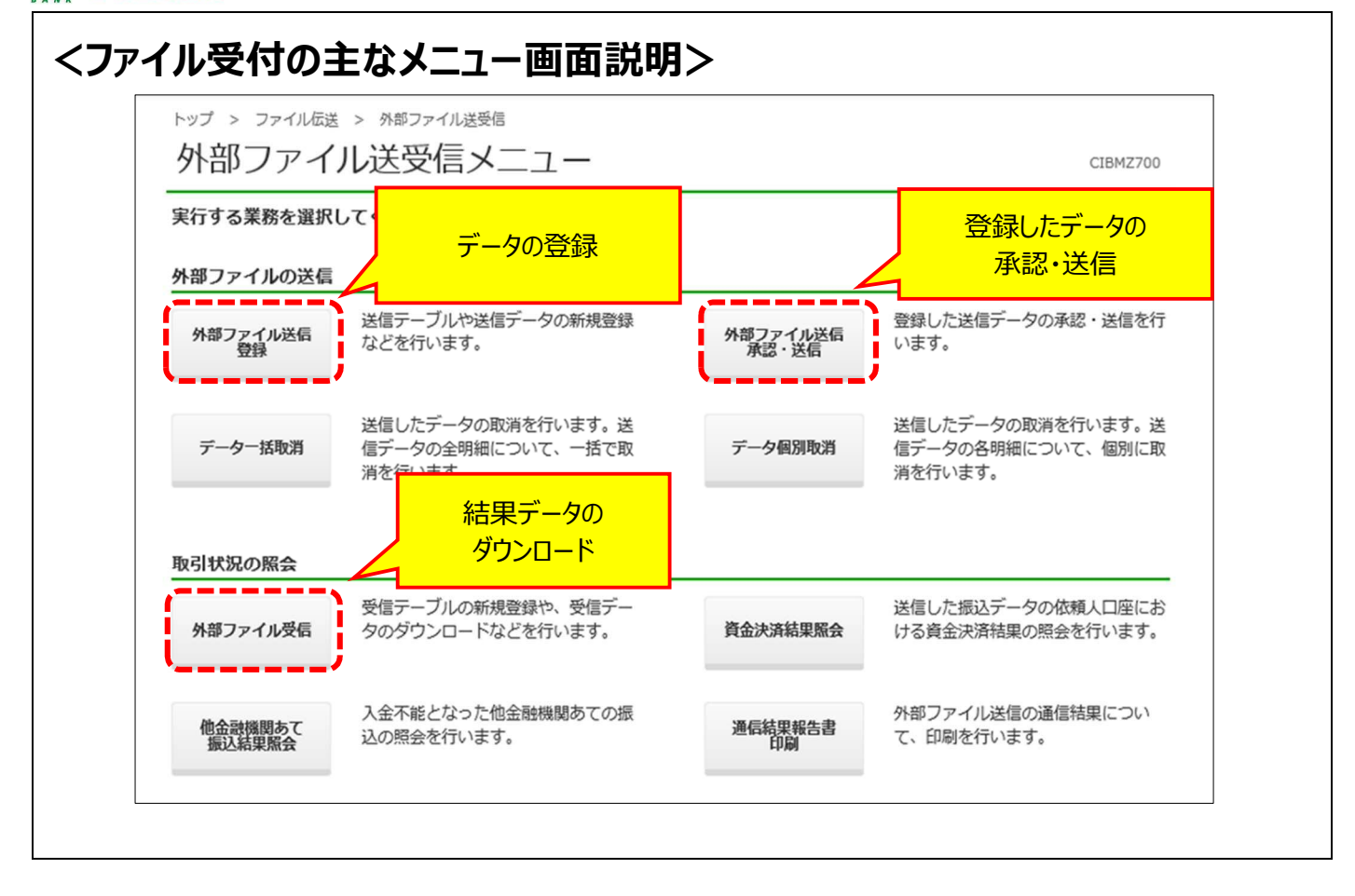

## 1.2 送信テーブルを作成

| ①「外部ファイル送受信メニュー」画面で外部ファイル送信登録ボタンを押下します。                                                                                                    |
|----------------------------------------------------------------------------------------------------|
| トップ > ファイル伝送 > 外部ファイル送受信       外部ファイル送受信メニュー       CIBMZ700                                                                                                    |
| 実行する業務を選択してください。                                                                                                    |
| ハ部ファイル送信<br>外部ファイル送信<br>登録<br>などを行います。<br>外部ファイル送信<br>承認・送信<br>外部ファイル送信<br>す。<br>登録した送信データの承認・送信を行<br>います。<br>登録した送信データの承認・送信を行                                                                                                    |
| 送信したデータの取消を行います。送     送信したデータの取消を行います。送       データー括取消     信データの全明細について、一括で取     データ個別取消       消を行います。     第を行います。     消を行います。                                                                                                    |
| ②「送信テーブル選択」画面で新規ボタンを押下します。                                                                                                    |
| トップ > ファイル伝送 > 外部ファイル送受信 > 外部ファイン送信 登録         送信テーブル選択       CIBMZ721                                                                                                    |
| 外部ファイル送信に使用する送信テーブルや送信データの新規登録等を行います。                                                                                                    |
| 新規送信テーブルの登録                                                                                                    |
| 新しい送信テーブルを登録する場合は、「新規」ボタンを押してください。 新規 新しい送信テーブルを登録する場合は、「新規」ボタンを押してください。 新規                                                                                                    |
| 送信データの登録等                                                                                                    |
| 送信テーブルに外部ファイルをアップロードし、送信データとして登録する場合は、送信テーブルを選択し、「アップロード」ボタンを<br>押して下さい。<br>作成中の送信テーブルを修正する場合は、送信テーブルを選択し、「修正」ボタンを押してください。<br>送信テーブルを削除する場合は、対象テーブルの「詳細」ボタンを押し、詳細情報の表示画面から操作してください。<br>利用権限のないデータは選択できません。                                                                                                    |
| 修正 アップロード                                                                                                    |
| 選択 状態 業務 テーノルコメント 最終更新日時 指定日 送信開始日時 合計件数 詳細<br>依頼人コード/委託者コード 最終更新者 指定日 送信終了日時 合計金額                                                                                                    |
| 送信済         目動払込み         15日払込分         2019年04月05日         04月15日         2019年04月05日         50件           ①         ①金         991111111         15時23分45秒         15時23分44秒         3,000,000円         詳細           四中         次郎         2019年04月05日         15時23分45秒         15時23分45秒         15時23分45 |
| 送信符         給与把込         給与25日振込分         2019年04月08日         04月25日         -         30件           ●         991111111         14時12分34秒         -         2,000,000円         詳細           鈴木         花子         -         2,000,000円         詳細                                                                                                    |

● ゆうちょ銀行 ゆうちょ Biz ダイレクト 簡易版操作説明書

| ③「送信テーブル作成」画面<br>テーブルコメントを入力し、登   | iで、送信テーブルを登<br>録ボタンを押下します      | 登録する業務、および必要に応じて<br>す。 |
|-----------------------------------|--------------------------------|------------------------|
| トップ > ファイル伝送 > 外部ファイル送送信テーブル作成    | 受賞 > 外部ファイル送信 登録               | CIBMZ722               |
| 送信テーブル選択<br>送信テーブルを登録する業務、テープル    | アッブロード開始<br>レコメントを入力し、「登録」ボタンを | 登録確認<br>押してください。       |
| 業務                                | ⑧ 自動払込み(全銀形式) 🗸                |                        |
| テーブルコメント                          | 15日払込分                         | 全角20文字(半角40文字)以内       |
| キャンセル                             | 登録・                            |                        |
| <br>  ※ <u>登録</u> ボタンを押下すると、「送信テー | ブル選択」画面に戻ります。                  |                        |

#### 1.3 データを登録

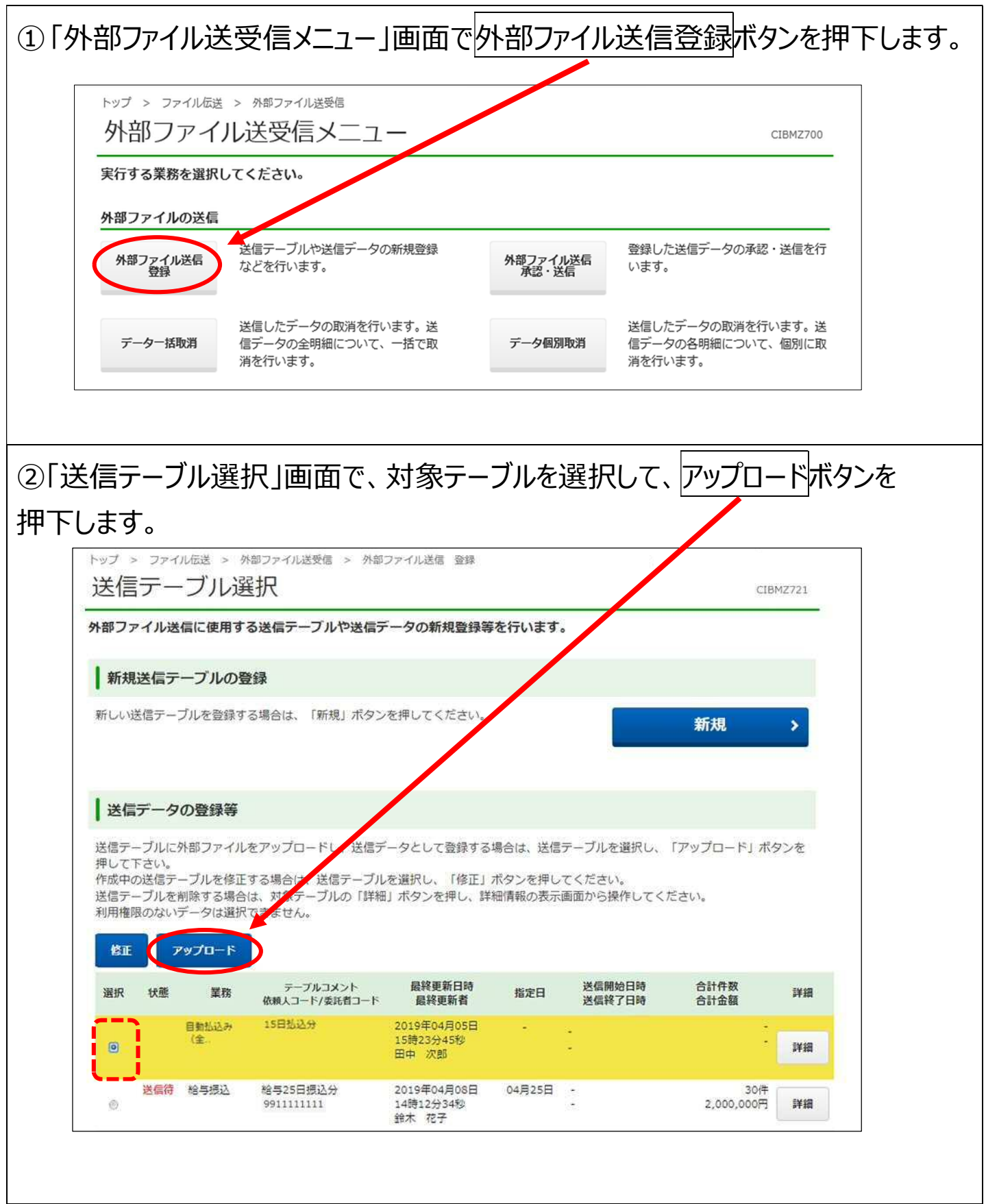

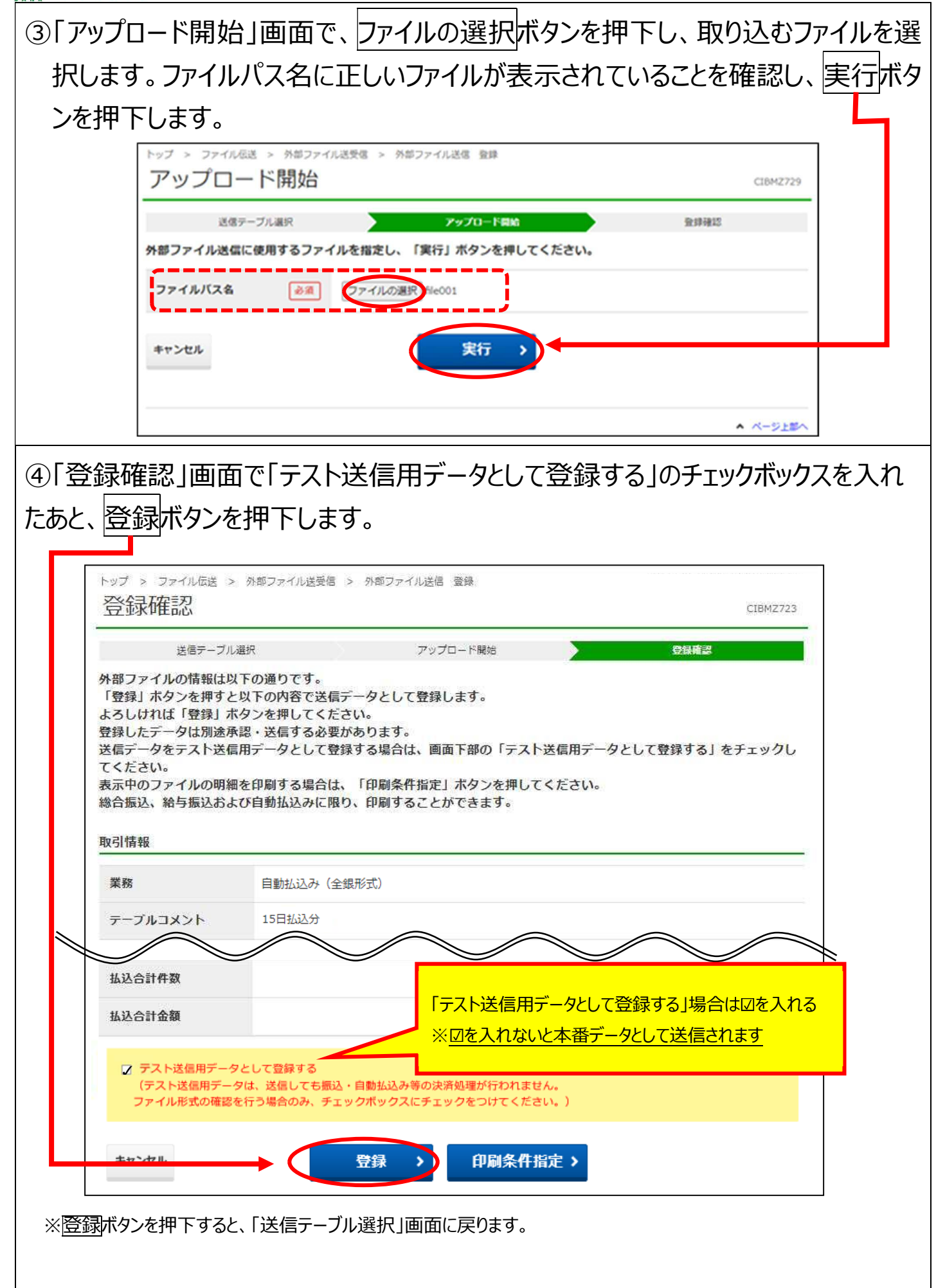

## 1.4 登録したデータを承認

| ①例  | 部フ                                    | ァイル                                                         | 送受                                 | 信メニュー」画面                                                       | で外部ファ                                 | ィル这            | き信承認・                               | 送信ボタン                        | を押下 |  |  |
|-----|---------------------------------------|-------------------------------------------------------------|------------------------------------|----------------------------------------------------------------|---------------------------------------|----------------|-------------------------------------|------------------------------|-----|--|--|
| します | 0                                     |                                                             |                                    |                                                                |                                       |                |                                     |                              |     |  |  |
|     | トップ                                   | トップ > ファイル伝送 > 外部ファイル送受信       外部ファイル送受信メニュー       CIBMZ700 |                                    |                                                                |                                       |                |                                     |                              |     |  |  |
|     | 実行す                                   | 実行する業務を選択してください。                                            |                                    |                                                                |                                       |                |                                     |                              |     |  |  |
|     | 外部フ                                   | アイルの                                                        | 送信                                 |                                                                |                                       |                |                                     |                              |     |  |  |
|     | 外部                                    | ファイル送<br>登録                                                 | 信な                                 | 信テーブルや送信データの新規登録<br>どを行います。                                    | 外部ファイ<br>承認・)                         | イル送信<br>送信     | 登録した送信データの<br>います。                  | )承認・送信を行                     |     |  |  |
|     | デー                                    | -夕一括取渊                                                      | 送<br>信<br>消                        | 信したデータの取消を行います。送<br>データの全明細について、一括で取<br>を行います。                 | データ個)                                 | 別取消            | 送信したデータの取消<br>信データの各明細につ<br>消を行います。 | 特を行います。送<br>ついて、個別に取         |     |  |  |
| ②Г送 | を<br>「トップ<br>送信                       | ー夕道<br>> ファイリ<br>デー                                         | 選択」<br><sup>広送 &gt; 1</sup><br>夕選払 | 画面で承認待の<br><sup>外部ファイル送受信 &gt; 外部ファイル</sup><br>R               | )データを遅<br><sup>送信 承認・送信</sup>         | <b>፪択し、</b>    | 承認ボタ                                | ンを押下し<br><sub>CIBMZ741</sub> | ます。 |  |  |
|     | 状態が<br>「承認行<br>「送信行<br>利用権<br>「<br>承認 | 「承認待」の送付待」の送付限のないう                                          | 、「送信<br>言データを<br>言データを<br>ニータは選    | は」の送信データを以下に表示<br>☆孫認する場合は、送信データを<br>送信する場合は、送信データを<br>訳できません。 | R<br>します。<br>E選択し、「承認」:<br>E選択し、「送信」: | ボタンを押<br>ボタンを押 | してください。<br>してください。                  |                              |     |  |  |
|     | 選択                                    | 状態                                                          | 業務                                 | テーブルコメント<br>依頼人コード/委託者コード                                      | 最終更新日時<br>最終更新者                       | 指定日            | 送信開始日時<br>送信終了日時                    | 合計件数<br>合計金額                 |     |  |  |
|     | 0                                     | 承認待                                                         | 自動払込み<br>(全                        | 15日払込分<br>991111111                                            | 2019年04月10日<br>13時01分23秒<br>山田 太郎     | 04月15日         | -                                   | 5件<br>1,000,000円             |     |  |  |
|     | ۲                                     | 送信待                                                         | 総合振込                               | 商品仕入代金<br>9911111111                                           | 2019年04月11日<br>14時12分34秒<br>鈴木 花子     | 04月25日         | -                                   | 5件<br>1,000,000円             |     |  |  |
|     | 承認                                    | 送信                                                          |                                    |                                                                |                                       |                |                                     |                              |     |  |  |

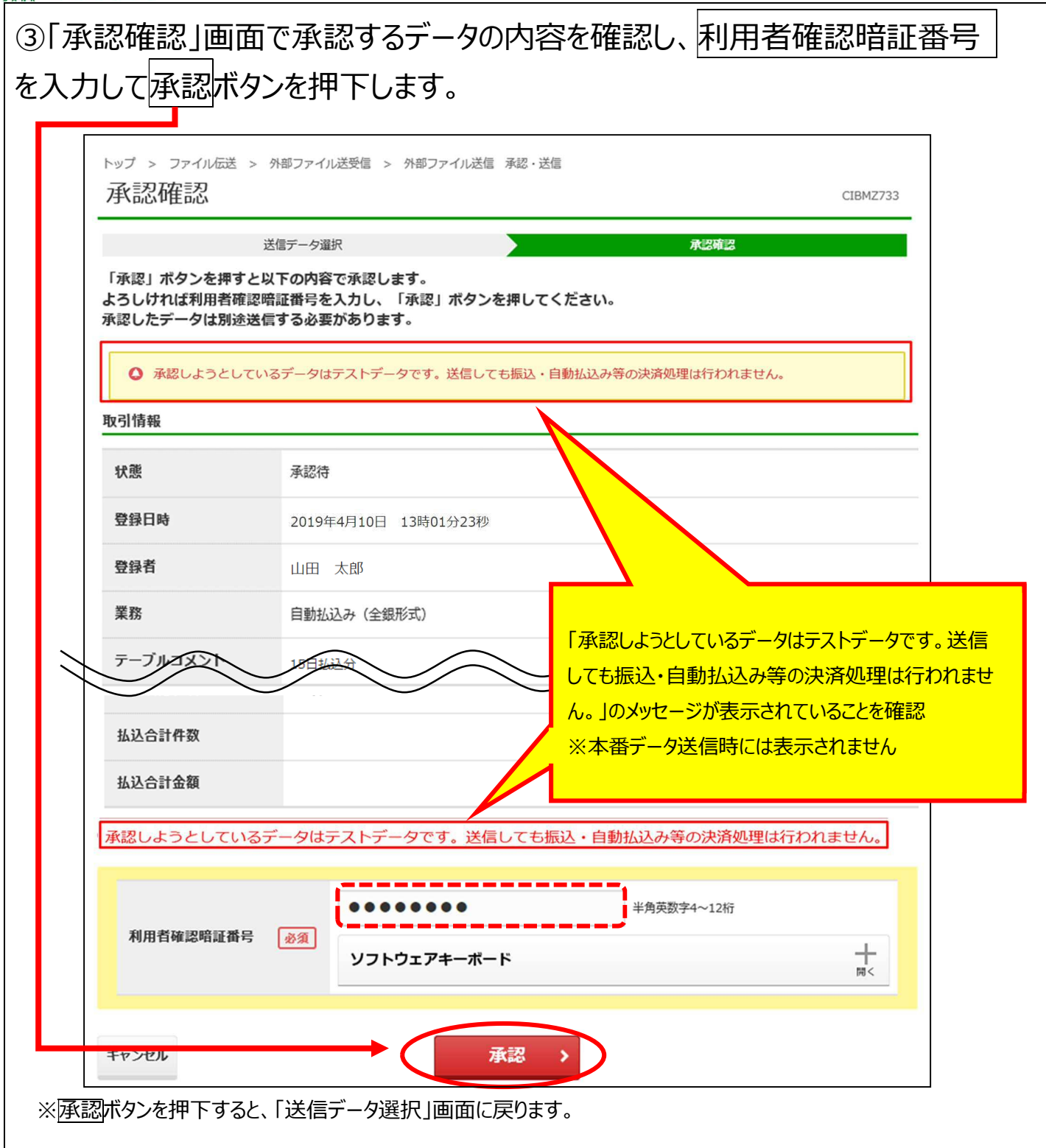

#### 1.5 承認したデータを送信

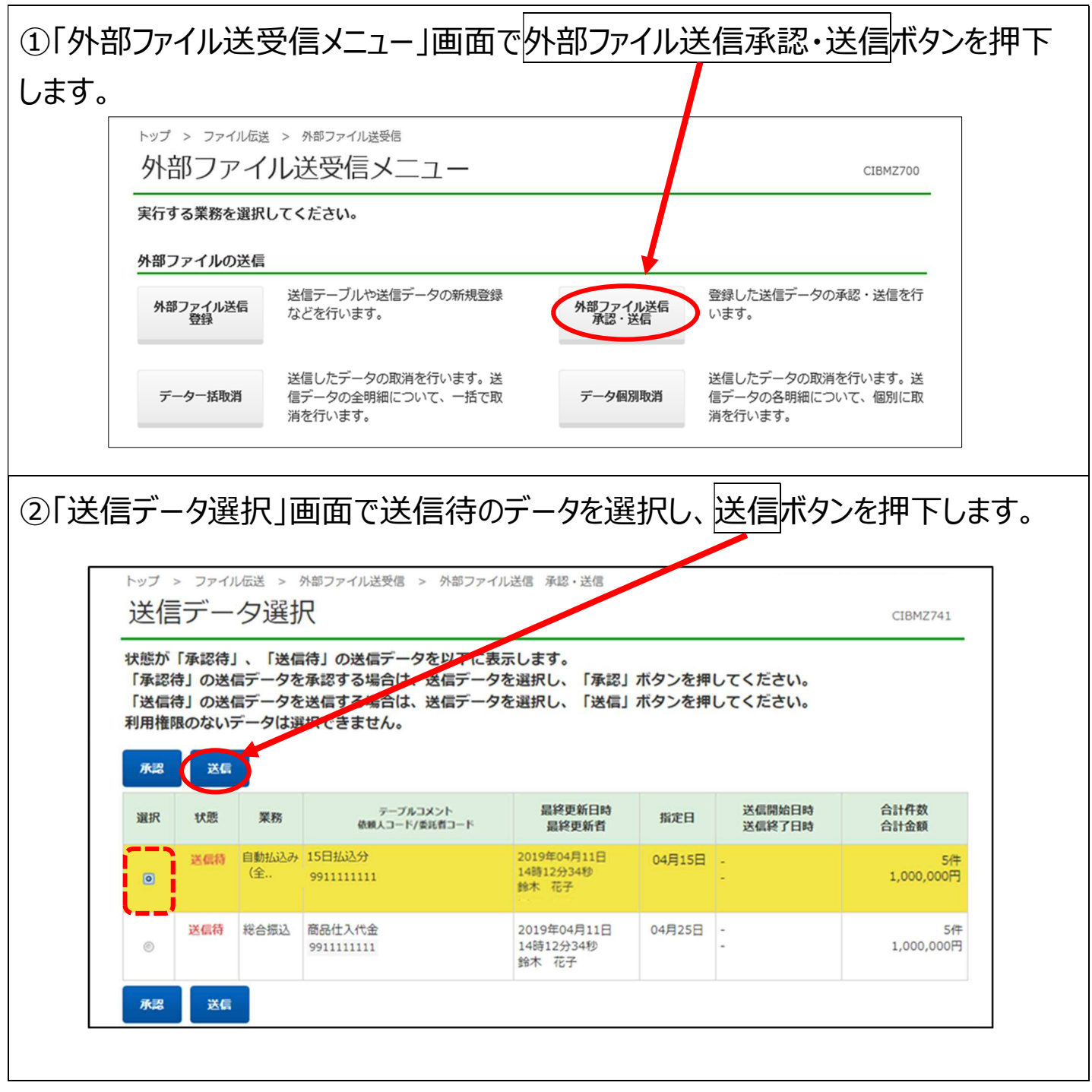

| ③「送信<br>カして<br>ジェータ | 言確認」画面<br>送信ボタンを打                                     | で送信するデータの内<br>甲下します。<br>果」画面が表示されますので「正                              | 」容を確認し、利用者確認暗証番号を入                        |  |  |  |  |  |  |
|---------------------|-------------------------------------------------------|----------------------------------------------------------------------|-------------------------------------------|--|--|--|--|--|--|
| また、「                |                                                       | D印刷画面が表示されるため、必                                                      | と要に応じて印刷してください。                           |  |  |  |  |  |  |
| 5                   | 送信確認                                                  |                                                                      | CIBMZ743                                  |  |  |  |  |  |  |
| ۵.<br>**            | 送信データ運<br>「送信」ボタンを押すと」<br>よろしければ利用者確認的<br>診合振込または給与・賞 | R 送信確認<br>以下の内容で送信します。<br>暗証番号を入力し、「送信」ボタンを押し<br>与振込の場合は、カード型ハードトークン | 送信結果<br>いてください。<br>シのワンタイムバスワードを入力してください。 |  |  |  |  |  |  |
| Щ.<br>Щ.            | <ul> <li>送信しようとしている</li> <li>取引情報</li> </ul>          | るデータはテストデータです。送信しても振込                                                | 。・自動払込み等の決済処理は行われません。                     |  |  |  |  |  |  |
|                     | 状態                                                    | 送信待                                                                  |                                           |  |  |  |  |  |  |
|                     | 登録日時                                                  | 2019年04月10日 13時01分23秒                                                | 「送信しようとしているデータはテストデータです。送信                |  |  |  |  |  |  |
|                     | 登録者                                                   | 山田太郎                                                                 | しても振込・自動払込み等の決済処理は行われませ                   |  |  |  |  |  |  |
|                     | 承認日時                                                  | 2019年04月11日 14時12分34秒                                                | ん。」のメッセージが表示されていることを確認                    |  |  |  |  |  |  |
|                     | 承認者                                                   | 鈴木 花子                                                                | ※平笛ナーダ运信時には衣示されません                        |  |  |  |  |  |  |
|                     | 業務                                                    | 自動払込み(全銀形式)                                                          |                                           |  |  |  |  |  |  |
|                     | テーブルコメント                                              | 1524620                                                              |                                           |  |  |  |  |  |  |
|                     | 送信しようとしているデータはテストデータです。送信しても振込・自動払込み等の決済処理は行われません。    |                                                                      |                                           |  |  |  |  |  |  |
|                     | 利用者確認暗証番号                                             | 必須<br>ソフトウェアキーボード                                                    | 半角英数字4~12桁<br>開<                          |  |  |  |  |  |  |
|                     | キャンセル                                                 | 送信                                                                   | >                                         |  |  |  |  |  |  |

### 1.6 受信テーブルを作成

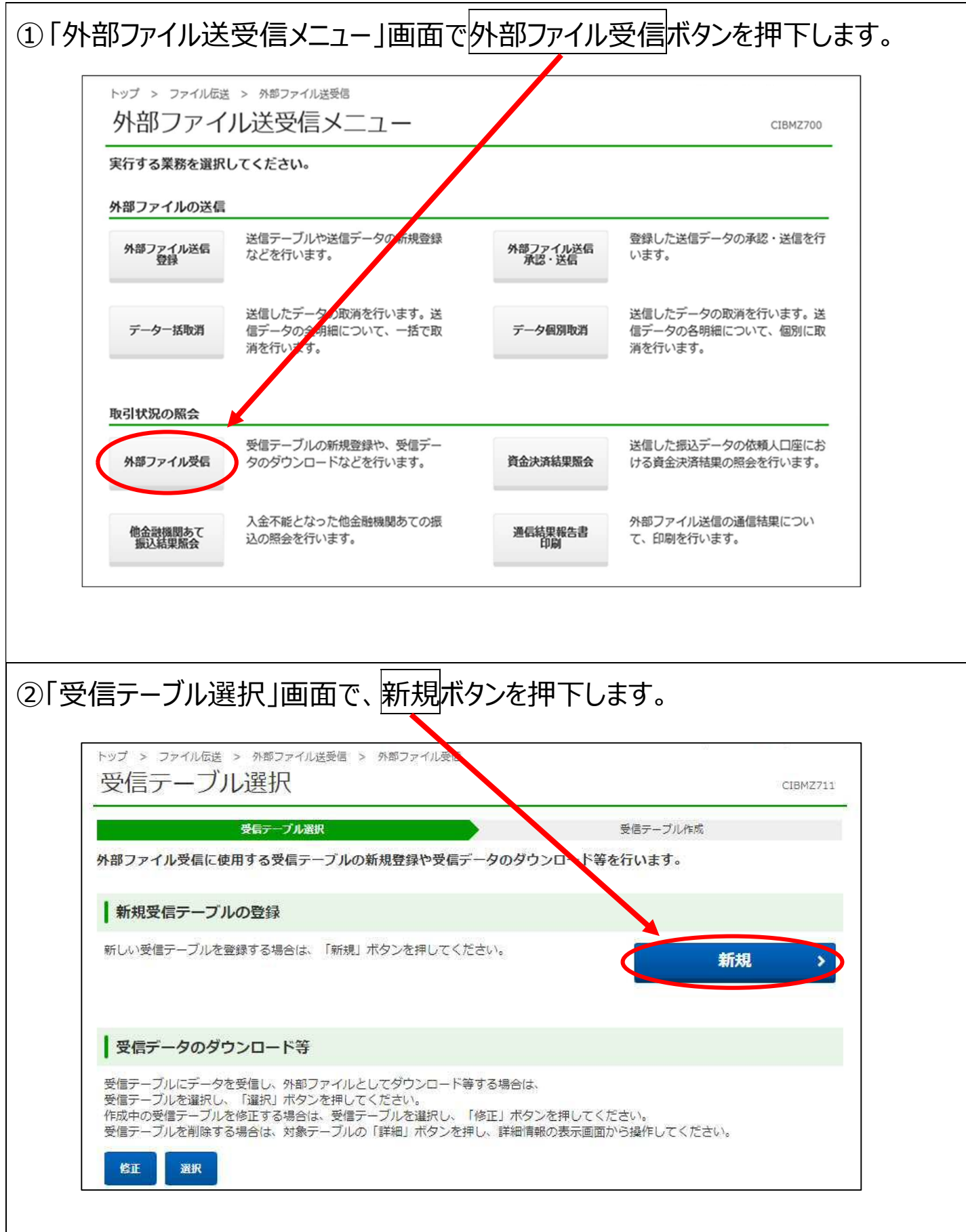

| ップ > ファイル伝送 > 受信テーブル | 外部ファイル送受信 > 外部ファイル受信<br>・作成 | CIBMZ712                                   |
|----------------------|-----------------------------|--------------------------------------------|
|                      | 受信テーブル選択                    | 受信テーブル作成                                   |
| 没信テ−ブルを登録する<br>∧。    | 業務、受信ファイル名、データ形式、テーブルコメン    | ットを入力し、「登録」オタンを押してくださ                      |
| 業務                   | ●須 自動払込み(全銀形式) ∨            |                                            |
| 受信ファイル名              |                             | 全角1 0文字(半角200文字)<br>以内<br>の初期ファイル名を指定できます。 |
| データ形式                | ◎須 改行コード付加する ✓ 終了符号付        | imora V                                    |
| テーブルコメント             | 15日払込分                      | 全角20文字(半角40文字)以内                           |
|                      |                             |                                            |
|                      |                             |                                            |

# 1.7 結果データの受信

| ①「外音        | 部ファイル这                                               | 送受信メニ                                            | ュー」画面で                                                | で、外部ファ                                 | イル受信ボタン                                     | を押下し         | ます。     |
|-------------|------------------------------------------------------|--------------------------------------------------|-------------------------------------------------------|----------------------------------------|---------------------------------------------|--------------|---------|
| ※受信<br>※自動  | データは返却日<br>払込み(ゆうち                                   | 当日を含めて<br> よ形式)で再                                | 18か月以内に<br>払込日設定があ                                    | 受信してください。<br>る場合、2件受                   | <br>信データが作成されま                              | きす。          |         |
|             | トップ > ファイル伝送                                         | > 外部ファイル送受                                       |                                                       |                                        | C15                                         | AM7700       |         |
|             | 実行する業務を選択                                            | してください。                                          | <u> </u>                                              |                                        | Cit.                                        |              |         |
|             | 外部ファイルの送信                                            |                                                  |                                                       |                                        |                                             |              |         |
|             | 外部ファイル送信<br>登録                                       | 送信テーブルや送信<br>などを行います。                            | 言データの新規登録                                             | 外部ファイル送信<br>承認・送信                      | 登録した送信データの承認・追<br>います。                      | 送信を行         |         |
|             | データー括取消                                              | 送信したデータの町<br>信データの全明細に<br>消を行います。                | 欧消を行います。送<br>こついて、一括で取                                | データ個別取消                                | 送信したデータの取消を行いま<br>信データの各明細について、修<br>消を行います。 | ます。送<br>国別に取 |         |
|             | 取引状況の照会                                              |                                                  |                                                       |                                        |                                             |              |         |
|             | 外部ファイル受信                                             | 受信テーブルの新規<br>タのダウンロードた                           | 見登録や、受信デー<br>よどを行います。                                 | 資金決済結果照会                               | 送信した振込データの依頼人口<br>ける資金決済結果の照会を行い            | コ座にお<br>います。 |         |
|             | 他金融機関あて<br>振込結果照会                                    | 入金不能となった他<br>込の照会を行います                           | 业金融機関あての振<br>す。                                       | 通信結果報告書印刷                              | 外部ファイル送信の通信結果に<br>て、印刷を行います。                | 2001         |         |
| ②「受f<br>選択ボ | 信テーブルは<br>タンを押下                                      | 選択」画面<br>します。                                    | <b>可で、受信</b> す                                        | するデータに <u>き</u>                        | 対応するテーブ                                     | ルを選択         | し、<br>] |
| -           | 受信テーフ                                                | ル選択                                              |                                                       |                                        |                                             | CIBMZ711     |         |
|             | ↑部ファイル受信に                                            | 受信テーブル選択<br>使用する受信テープ                            | ブルの新規登録や受信                                            | データのダウンロー                              | 受信テーブル作成<br>* <b>等を行います。</b>                |              |         |
|             | 新規受信テーブ                                              | ルの登録                                             |                                                       |                                        |                                             |              |         |
|             | 新しい受信テーブルを                                           | 登録する場合は、「                                        | 新規」ボタンを押してく                                           | 、ださい。                                  | 新規                                          | . >          |         |
|             | 受信データのダ                                              | ウンロード等                                           |                                                       |                                        |                                             |              |         |
|             | 受信テーブ、にデータ<br>受信テーブルを選択し<br>作成中の受信モーブル<br>受信テーブルで削除す | を受信し、外部ファ<br>、「選択」ボタンを<br>を修正する場合は、<br>る場合は、対象テー | イルとしてダウンロート<br>押してください。<br>受信テーブルを選択し、<br>ブルの「詳細」ボタンを | 、等する場合は、<br>「修正」ボタンを押し<br>を押し、詳細情報の表示! | てください。<br>画面から操作してください。                     |              |         |
|             | 選択 業務                                                |                                                  | テーブルコメント                                              |                                        | 最終受信日時                                      | 詳細           |         |
|             | 目動払込み(全、                                             | . 15日払込分                                         |                                                       | 20                                     | 19年04月18日 15時23分45秒                         | 234.000      |         |
| 1           |                                                      | $\sim$                                           |                                                       |                                        | $\widehat{}$                                | 計細           |         |

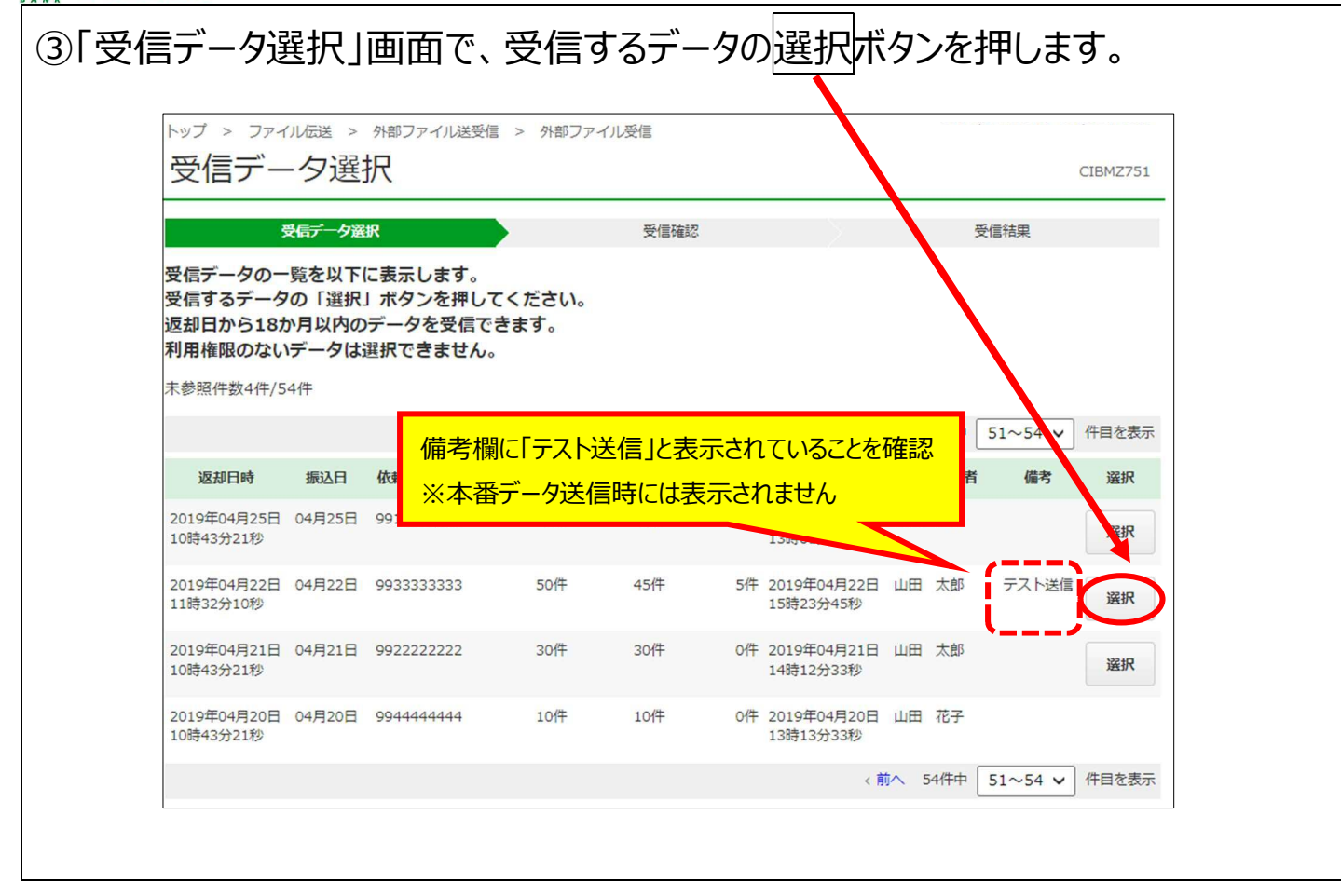

G 自動払込み(ファイル受付/テストデータ送受信)

| 受信確認                      |                                | CIBMZ753 |
|---------------------------|--------------------------------|----------|
| 受信データ                     | 選択 受信確認                        | 受信結果     |
| ト部ファイルデータを<br>引用者確認暗証番号を) | そ信します。<br>、カし、「受信」ボタンを押してください。 |          |
| 返却日時                      | 2019年04月27日 08時04分05秒          |          |
| 払込指定日                     | 04月15日                         |          |
| 委託者コード                    | 991111111                      |          |
| 払込合計件数                    |                                | 5件       |
| 処理済件数                     |                                | 4件       |
| 処理不能件数                    |                                | 1件       |
| 最終受信日時                    | 2019年04月27日 08時07分17秒          |          |
| 最終受信者                     | 山田太郎                           |          |
|                           |                                |          |
|                           | ●●●●●●●●                       | ~12桁     |
| 利用者確認暗証番号                 | <i>◎</i> 須<br>ソフトウェアキーポード      | +        |
|                           |                                | - M <    |

⑤「受信結果」画面で、データの受信結果を確認します。

「正常受信」となっていれば、テスト送信は完了です。

受信データを外部ファイルとしてダウンロードする場合はファイル保存ボタンを押下します。

受信データを印刷する場合は印刷条件指定ボタンを押下します。

※処理結果はダミーです。口座状況等にかかわらず、処理結果が表示されます。

| 受信データ递                   | 択                                | 受信確認                      | 受信結果              |
|--------------------------|----------------------------------|---------------------------|-------------------|
| 一夕受信結果は以下の               | 通りです。                            |                           |                   |
| ョナータを外部ノアイ。<br>。         | ルとしてダリンロートする場合                   | は、保仔対象を選択し、「              | ノアイル保存」ホタンを押してくたさ |
| 言データを印刷する場<br>合振込、給与・賞与振 | 合は、「印刷条件指定」ボタン<br>込および自動払込みに限り、印 | を押してください。<br>I刷することができます。 |                   |
|                          |                                  |                           |                   |
| <b>言結果</b>               |                                  |                           |                   |
| 冬了日時                     | 2019年04月23日 13時1                 | 17分12秒                    |                   |
| 犬態                       | 正常受信                             |                           |                   |
| そ信者                      | 山田 太郎                            |                           |                   |
| 義務                       | 自動払込み(全銀形式)                      |                           |                   |
| テーブルコメント                 | 15日払込分                           |                           |                   |
| 存対象の選択                   |                                  |                           |                   |
| 保存対象                     | 全件返却                             | ~                         |                   |
| く受信テーブル選択へ               | ファイル保存                           | 印刷条件指定 >                  | )                 |
|                          |                                  |                           |                   |
|                          |                                  |                           |                   |